# Storage Mate App User Manual

#### Trademarks

and other GE trademarks are trademarks of General Electric Company. All other trademarks or registered trademarks mentioned in this manual are owned by General Electric Company.

### Notice

The information in this user manual is subject to change due to product updates or other reasons. This manual cannot replace the product labels or the safety precautions unless otherwise specified. All descriptions in the manual are for guidance only.

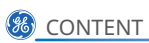

## Contents

| 1 | About This Manual                                                      | 1          |
|---|------------------------------------------------------------------------|------------|
|   | 1.1 Target Audience                                                    | 1          |
|   | 1.2 Symbol Definition                                                  | 1          |
|   | 1.3 Updates                                                            | 1          |
| 2 | Product Introduction                                                   | 2          |
|   | 2.1 Applicable Inverter Model                                          | 2          |
|   | 2.2 Downloading and Installing the App                                 | 2          |
|   | 2.3 App Connection                                                     | 3          |
|   | Set App Language                                                       | 3          |
|   | 2.5 Log In                                                             | 4          |
|   | 2.6 App Interface Structure                                            | 5          |
| 3 | App Operations                                                         | 6          |
|   | 3.1 Checking Information                                               | 6          |
|   | 3.1.1 Checking Basic Information                                       | 6          |
|   | 3.1.2 Checking the System and Real-time Data                           | 7          |
|   | 3.1.3 Checking Alarms                                                  | 8          |
|   | 3.1.4 Checking App Version                                             | 8          |
|   | 3.2 Setting Basic Parameters                                           | 9          |
|   | 3.3 Setting the Export/Power Limit Parameters                          | 11         |
|   | 3.3.1 Power Limit Setting (Only for Australia)                         |            |
|   | 3.3.2 Power Limit Setting (For countries and regions except Australia) |            |
|   | 3.4 Setting Shadow Scan                                                | 13         |
|   | 3.5 Setting Backup Supply                                              | 13         |
|   | 3.6 Power Factor Setting                                               | 14         |
|   | 3.7 Set the Detection Mode                                             | 15         |
|   | 3.8 Battery Activated                                                  | 16         |
|   | 3.9 Reset Overload Waiting Time                                        | 16         |
|   | 3.10 Setting Custom Safety Parameters                                  | 17         |
|   | 3.10.1 Setting Voltage Protection Parameters                           | 1 <i>(</i> |
|   | 3.10.2 Setting Frequency Frotection Parameters                         | 19         |
|   | 3 10 3 Setting Connection Point                                        | 20         |

|   | 3.10.4 Setting Q(U) Curve                          | 23 |
|---|----------------------------------------------------|----|
|   | 3.10.5 Setting P(U) Curve                          | 25 |
|   | 3.10.6 Setting FP Curve                            | 26 |
|   | 3.10.7 Setting Other Parameters                    | 28 |
|   | 3.11 Setting Battery Forced Charging               |    |
|   | 3.12 Setting Depth of Discharge (ON-Grid/Off-Grid) |    |
|   | 3.13 Equipment Maintenance                         |    |
|   | 3.13.1 Diagnosis Message                           | 31 |
|   | 3.13.2 WiFi Diagnosis                              | 32 |
|   | 3.13.3 Update Wi-Fi Password of Inverter           | 33 |
|   | 3.13.4 Meter Test                                  | 33 |
|   | A1                                                 | 24 |
| 4 | Alarms                                             | 34 |
| 5 | Appendix                                           | 37 |

## 1 About This Manual

- This manual introduces commonly used operations in Storage Mate.
- Before setting any parameters, read through the app and the inverter user manual to learn the product functions and features. When the inverter parameters are set improperly, the inverter may fail to connect to the utility grid or fail to connect to the grid in compliance with related requirements and damage the battery, which will affect the inverter's power generation.
- This manual is subject to update without notice. For more product details and latest documents, visit <u>https://www.gesolarinverter.com/</u>.

## 1.1 Target Audience

This manual applies to trained and knowledgeable technical professionals. The technical personnel has to be familiar with the product, local standards, and electric systems.

## **1.2 Symbol Definition**

Different levels of warning messages in this manual are defined as follows:

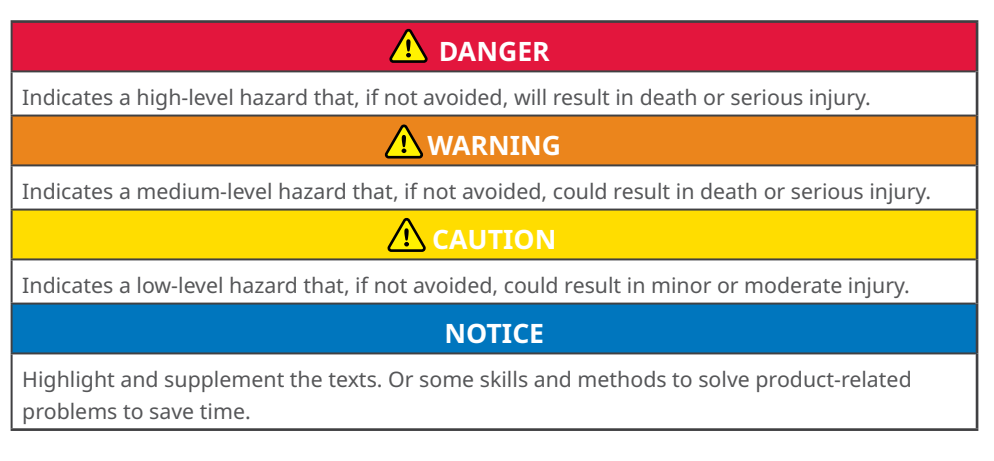

## 1.3 Updates

The latest document contains all the updates made in earlier issues.

#### V1.0 2021-12-17

• First Issue

## 2 Product Introduction

Storage Mate is an external monitoring / configuration application for hybrid inverters, used on smart phones or tablets for both Android and iOS system. Features include:

- 1. Edit system configurations according to customer needs.
- 2. Check the firmware version.
- 3. Set the safety region by country and region A, B or C according to local utility requirement.
- 4. Adjust the export limit.
- 5. Monitor and check the performance of the hybrid system.

## 2.1 Applicable Inverter Model

Storage Mate applies to GE hybrid inverters.

## 2.2 Downloading and Installing the App

#### Make sure that the mobile phone meets the following requirements:

- Mobile phone operating system: Android 4.3 or later, iOS 9.0 or later.
- The mobile phone can access the Internet.
- The mobile phone supports WiFi or Bluetooth.

Search Storage Mate in Google Play (Android) or App Store (iOS), then download and install the app.

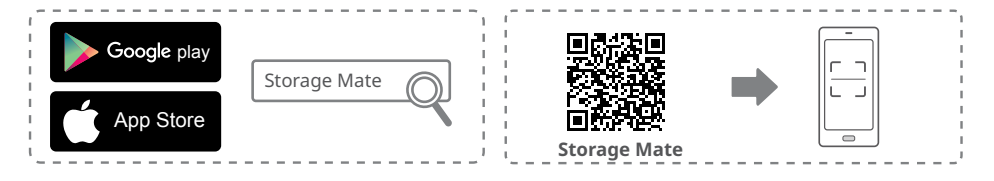

#### NOTICE

After installing the app, it can automatically prompt users to update the app version.

## 2.3 App Connection

After powering on the DC side of the inverter, the app can connect to the inverter. Connect as the following shows.

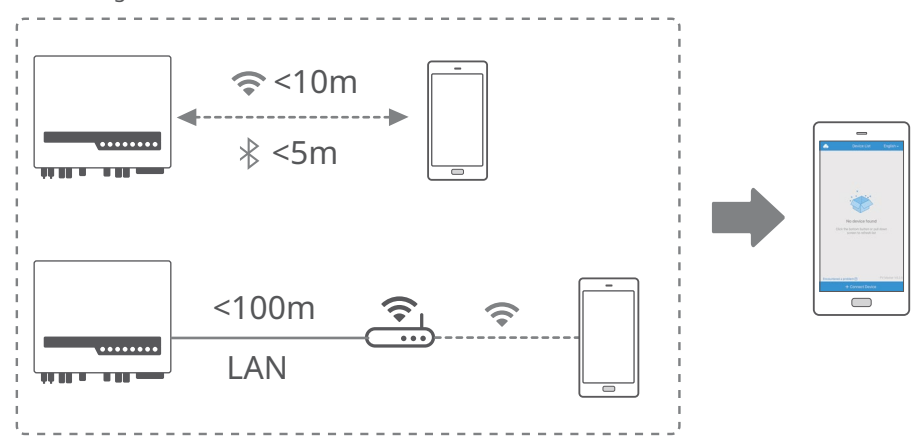

#### Set App Language

The interface can be displayed in 6 different languages. Switch the language as the following shows.

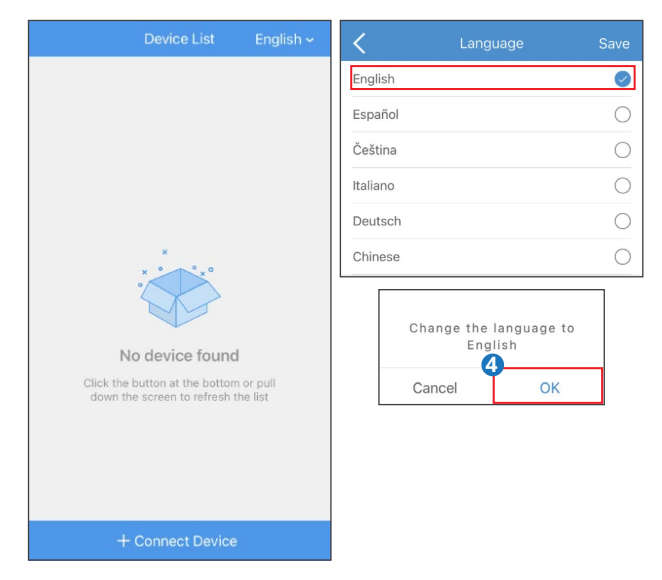

## 2.5 Log In

Select WiFi connection or LAN connection according to the communication module type.

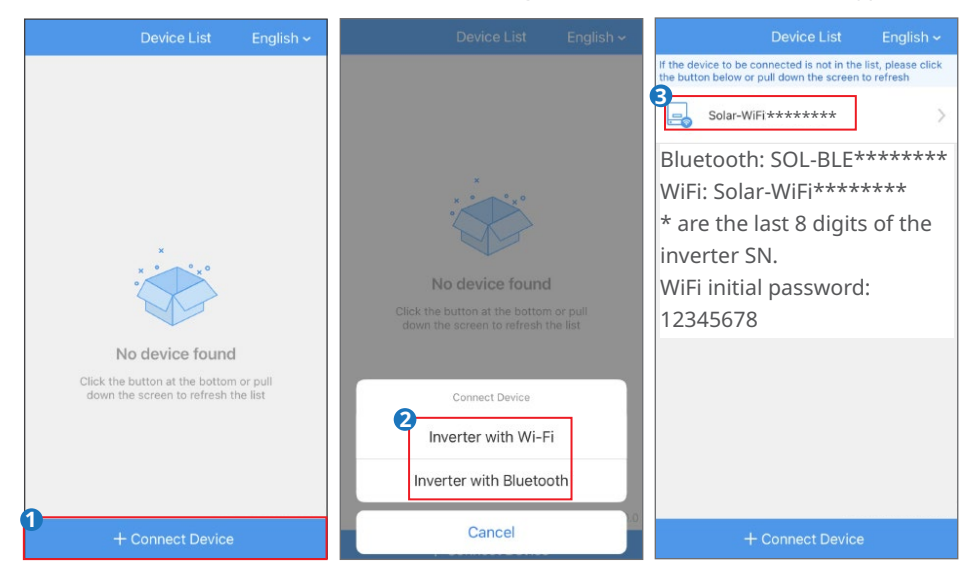

| < 9500                 | 0ESU*****            | **                     |
|------------------------|----------------------|------------------------|
|                        |                      |                        |
| 0.00<br>0%<br>••• 0.00 | 0.00<br>( <b>?</b> ) | 0.00 (1)<br>Unit:kW    |
| Safety Code            |                      | Australia-A            |
| Battery Model          |                      | LG RESU10              |
| Working Mode           |                      | General Mode           |
| Meter Status           | Commu                | nication Failure       |
| BMS Status             | Battery cor          | nmunication<br>failure |
| Backup Supply          |                      | On                     |
| Export Power Limitati  | on                   | On                     |
| Overview               | Parameters           | ද්රා<br>Settings       |

## 2.6 App Interface Structure

The interface structure of Storage Mate is shown as follows.

Check system data, equipment information, and alarms on Overview and Parameters interfacce. Set system equipment parameters on Setting interface.

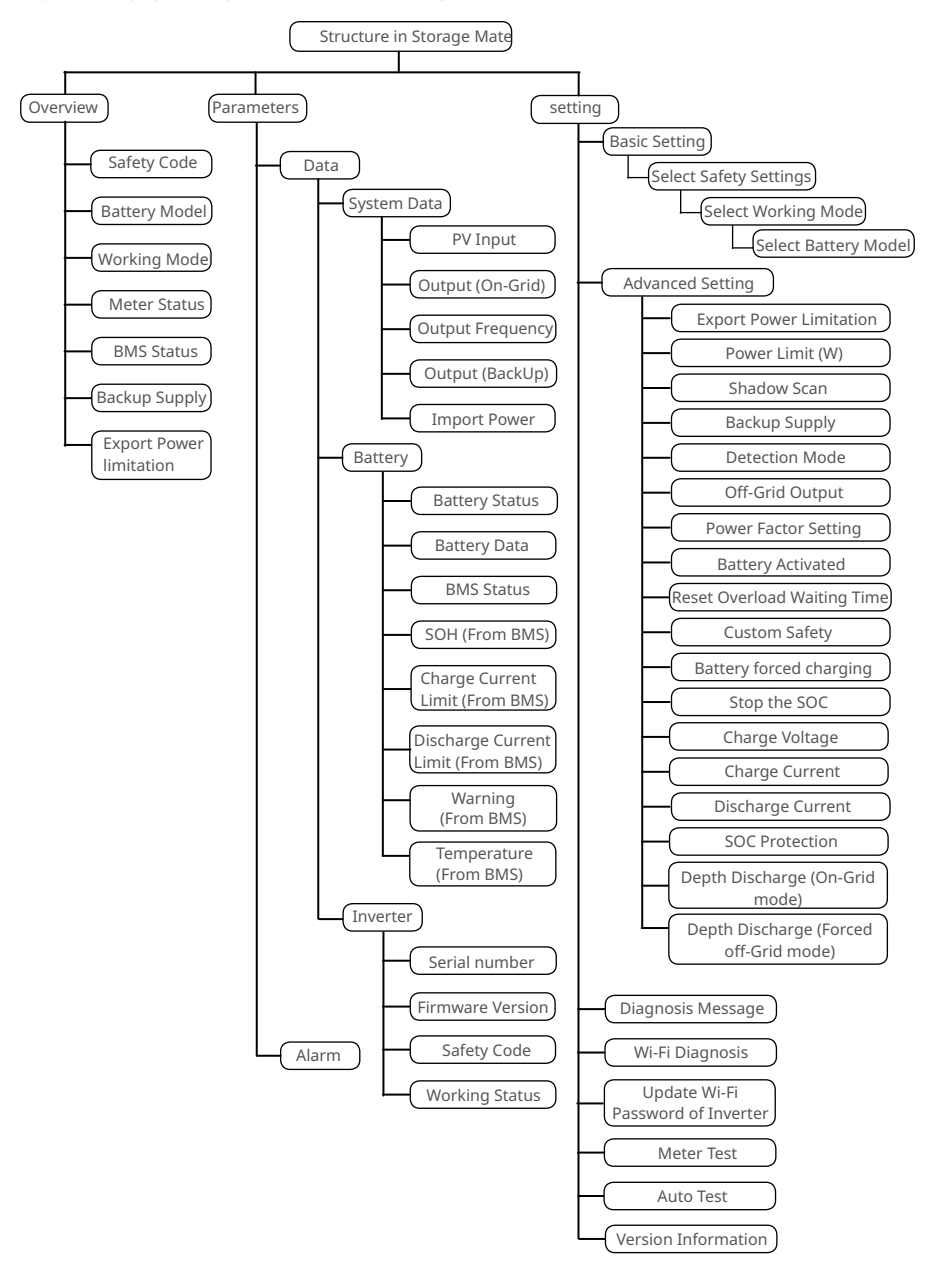

## 3 App Operations

## NOTICE

- All the user interface (UI) screenshots in this document are based on Storage Mate App V4.3.0. The UI may be different due to the version upgrade. The data on the UI screenshots is for reference only.
- Before setting any parameters, read through the app and the inverter user manual to learn the product functions and features. When the inverter parameters are set improperly, the inverter may fail to connect to the utility grid or fail to connect to the utility grid in compliance with related requirements and damage the battery, which will affect the inverter's power generation.

## 3.1 Checking Information

## 3.1.1 Checking Basic Information

Tap **Overview** to check the inverter and battery status after login.

| < 95000ES               | \$U******                                                                                                    |
|-------------------------|----------------------------------------------------------------------------------------------------|
|                         | g Mode Unit:kW                                                                                                    |
| 0.00<br>0%<br>0.00      | 0.00<br>0.00<br>1.00<br>1.00 |
| Safety Code             | Australia-A                                                                                                    |
| Battery Model           | LG RESU10                                                                                                    |
| Working Mode            | General Mode                                                                                                    |
| Meter Status            | Communication Failure                                                                                                    |
| BMS Status              | Battery communication<br>failure                                                                                                    |
| Backup Supply           | On                                                                                                    |
| Export Power Limitation | On                                                                                                    |
|                         |                                                                                                    |

## 3.1.2 Checking the System and Real-time Data

**Step 1** Tap **Overview** > **Parameters** > **Data** to check the real-time system and inverter data.

| Data                  | Alarm                                     |  |  |
|-----------------------|-------------------------------------------|--|--|
| System Data           |                                           |  |  |
| PV Input              | 232.0V/0.0V 0.0A/0.0A                     |  |  |
| Output (On-Grid)      | 0.0V/0.0A/0.07kW                          |  |  |
| Output Frequency      | 0.0Hz                                     |  |  |
| Output (Backup)       | 0.0V/0.00kW                               |  |  |
| Import Power          | 0.00kW                                    |  |  |
| Battery(LG RESU1      | 0)                                        |  |  |
| Battery Status        | SOC:0%,No battery or battery disconnected |  |  |
| Battery Data          | 0.0V/0.0A/0.00kW                          |  |  |
| BMS Status            | Battery communication failure             |  |  |
| SOH (From BMS)        | 0%                                        |  |  |
| Charge Current Limit  | (From BMS) 0A                             |  |  |
| Discharge Current Lin | mit (From BMS) 0A                         |  |  |
| Warning (From BMS)    | Battery communication<br>failure          |  |  |
| Temperature (From B   | MS) 0.0°C                                 |  |  |
| Inverter              |                                           |  |  |
| Serial number:        | 95000ESU*******                           |  |  |
| Firmware Version      | 2222E                                     |  |  |
| Safety Code           | Australia-A                               |  |  |
| Working Status        | Waiting Mode                              |  |  |
| 88                    | 自                                         |  |  |
| Overview              | Parameters Settings                       |  |  |

## 3.1.3 Checking Alarms

| Step | 1 | Тар | Overview > | Parameters > | Alarm | to | check tl | ne alarms. |
|------|---|-----|------------|--------------|-------|----|----------|------------|
|------|---|-----|------------|--------------|-------|----|----------|------------|

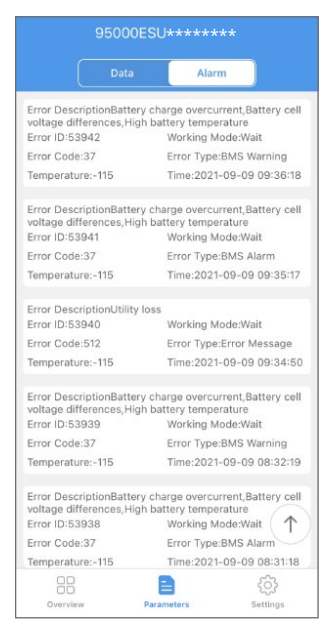

## 3.1.4 Checking App Version

**Step 1** Tap **Overview** > **Setting** to check the app version information.

| 0              | Basic Setting                        | >      |
|----------------|--------------------------------------|--------|
| <u></u>        | Advanced Setting                     |        |
| E              | Diagnosis Message                    |        |
| C              | Contact                              |        |
| (10            | Wi-Fi Diagnosis                      |        |
|                | Update Wi-Fi Password of<br>Inverter |        |
| F2             | Meter Test                           |        |
| $(\mathbb{A})$ | Auto Test                            |        |
| i              | Version Information                  | V1.0.0 |

## 3.2 Setting Basic Parameters

**Step 1:** Tap **Overview** > **Setting** > **Basic Setting** to set the basic parameters according to the inverter location and actual application scenarios.

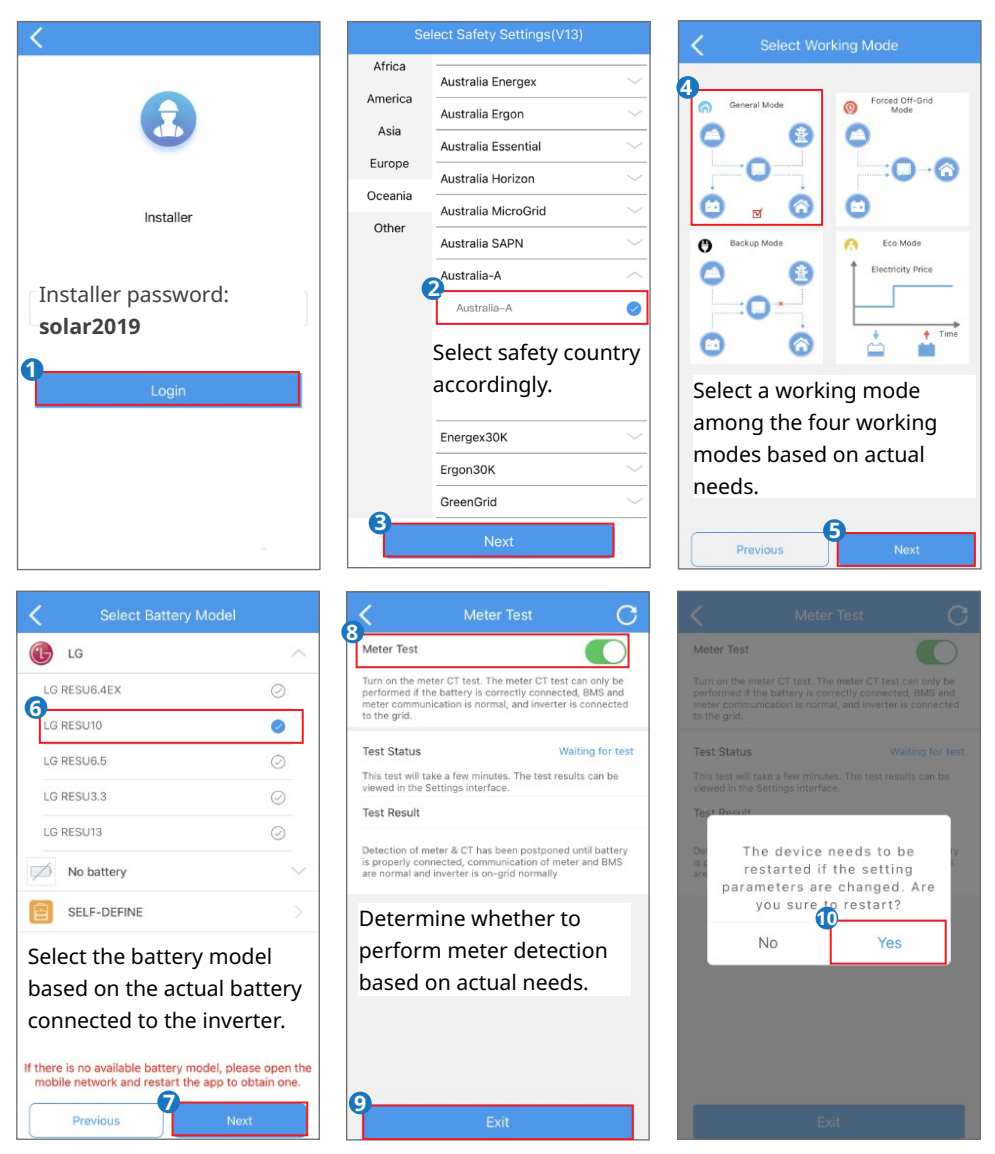

## NOTICE

The parameters will be configured automatically after selecting the safety country/region, including overvoltage protection, undervoltage protection, overfrequency protection, underfrequency protection, voltage/frequency connection protection, cosφcurve, Q(U) curve, P(U) curve, FP curve, HVRT, LVRT, etc. Tap **Overview** > **Setting** > **Advanced Settin** > **Custom Safety Parameters** to check the detailed parameters.

The power generation efficiency will be different on different working modes. Set the working mode according to the local requirements and situation.

- **General Mode:** The power generated by the PV panels firstly supports the load, secondly it charges the battery, and the rest of the power is exported to the grid. Battery charge/ discharge time is set to 00:00-00:00 by default. Battery is charged or discharged automatically based on the system operation condition.
- **Forced Off-Grid Mode:** Used for off-grid operation (no grid connection). When choosing this mode, the system automatically cuts off the connection to the grid, even if the grid is available.
- **Backup Mode:** Used for off-grid operation (no grid connection). When choosing this mode, the system automatically cuts off the connection to the grid, even if the grid is available.
- **Eco Mode:** The power generated by the PV panels firstly supports the load, secondly it charges the battery, and the rest of the power is exported to the grid. Battery charge/ discharge time is set to 00:00-00:00 by default. Battery is charged or discharged automatically based on the system operation condition.

## 3.3 Setting the Export/Power Limit Parameters

Enable the Export/Power Limitation function, which is disabled by default. Set Export/Power Limitation after enabling the function. Set the Export/Power Limitation in compliance with local grid requirements.

## 3.3.1 Power Limit Setting (Only for Australia)

**Step 1:** Tap **More** > **Advanced Setting** to set the **Power Limit** parameters according to the actual needs.

**Step 2:** Tap **More** > **Advanced Setting** > **Grid Parameter Setting** to set the parameters.

**Step 3:** Enter the parameters based on actual needs and tap " $\sqrt{}$ ".The parameters are set successfully.

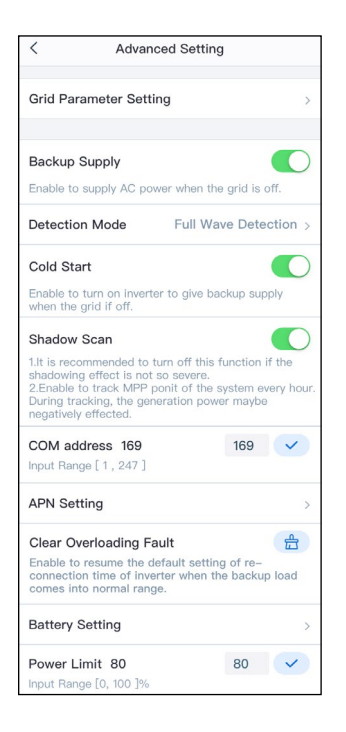

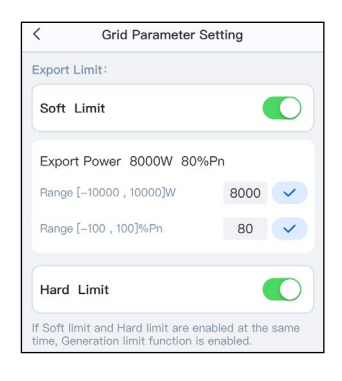

| No. | Parameters   | Description                                                                                                    |
|-----|--------------|----------------------------------------------------------------------------------------------------|
| 1   | Soft Limit   | Enable Soft Limit when power limiting is required by local grid standards and requirements.                                                                           |
| 2   | Export Power | Set the value based on the actual<br>maximum power feed into the utility<br>grid.                                                                                     |
| 3   | Hard Limit   | After enabling this function, the inverter<br>and the utility grid will automatically<br>disconnect when the power feeds into<br>the grid exceeds the required limit. |

## 3.3.2 Power Limit Setting (For countries and regions except Australia)

**Step1:** Tap **More** > **Advanced Setting** > **Grid Parameter Setting**. **Step2:** Enter the parameters based on actual needs and tap " $\sqrt{}$ ".The parameters are set successfully.

| < Grid Parameter Setting |      |   |  |
|--------------------------|------|---|--|
| Export/Power Limit       |      |   |  |
| Export Power 8000W 80%Pn |      |   |  |
| Range [-10000 , 10000]W  | 8000 | ~ |  |
| Range [-100 , 100]%Pn    | 80   | ~ |  |
|                          |      |   |  |

#### 3.4 Setting Shadow Scan

Enable Shadow Scan when the PV panels are severely shadowed to optimize the power generation efficiency.

#### Step 1: Tap Settings > Advanced Setting.

Step 2: Set Shadow Scan.

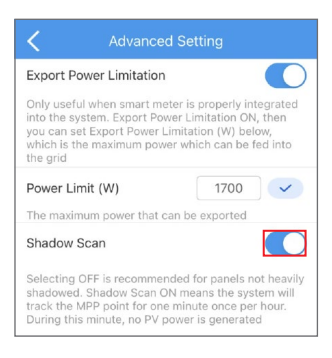

### 3.5 Setting Backup Supply

The loads connected to the backup ports will be charged by batteries and get an interruptible power supply when the **Backup Supply** function is enabled.

#### Step 1: Tap Overview > Setting > Advanced Setting.

Step 2: Set Backup Supply.

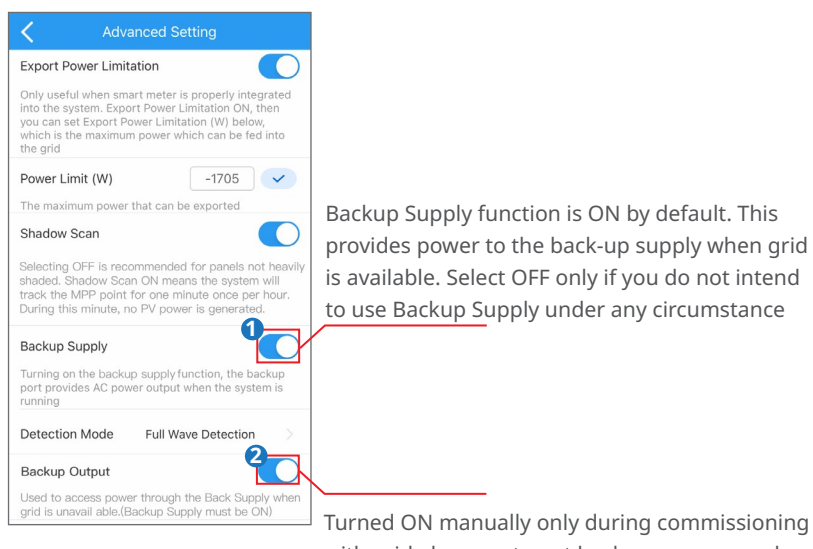

with grid absence, to get backup power supply.

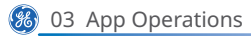

#### 3.6 Power Factor Setting

Set the power factor in compliance with local grid regulations to meet the requirements.

## Step 1: Tap Overview > Setting > Advanced Setting.

Step 2: Set power factor.

| 5:26                                                                                 |                                                                                                    | all 4G 🔳                                                      |
|--------------------------------------------------------------------------------------|----------------------------------------------------------------------------------------------------|---------------------------------------------------------------|
| <                                                                                    | Advanced Setting                                                                                       |                                                               |
| Export Power                                                                         | Limitation                                                                                             |                                                               |
| Only useful whe<br>into the system<br>you can set Exp<br>which is the ma<br>the grid | en smart meter is prope<br>. Export Power Limitatio<br>ort Power Limitation (V<br>ximum power which ca | erly integrated<br>on ON, then<br>V) below,<br>n be fed into  |
| Power Limit (V                                                                       | W) 17                                                                                                  | 00                                                            |
| The maximum p                                                                        | ower that can be expo                                                                                  | rted                                                          |
| Shadow Scan                                                                          |                                                                                                    |                                                               |
| Selecting OFF is<br>shadowed. Sha<br>track the MPP p<br>During this min              | s recommended for par<br>dow Scan ON means th<br>point for one minute on-<br>ute, no PV power is ger   | nels not heavily<br>le system will<br>ce per hour.<br>herated |
| Backup Suppl                                                                         | у                                                                                                    |                                                               |
| Turning on the I<br>port provides A<br>running                                       | backup output function<br>C power output when t                                                        | , the backup<br>he system is                                  |
| Detection Mo                                                                         | de Full Wave Det                                                                                       | ection >                                                      |
| Off-Grid Outp                                                                        | ut                                                                                                    |                                                               |
| Used to access<br>condition (Back                                                    | power on backup side<br>up Supply must be ON                                                           | under off-grid<br>)                                           |
| Power Factor                                                                         | Setting                                                                                                | 00                                                            |
| Power factor inp                                                                     | put range is [-0.99,-0.8                                                                               | ],[0.8,1]                                                     |

#### 3.7 Set the Detection Mode

Enable Detection Mode to check whether the utility grid voltage is normal.

#### Step 1: Tap Overview > Setting > Advanced Setting. Step 2: Select Detection Mode.

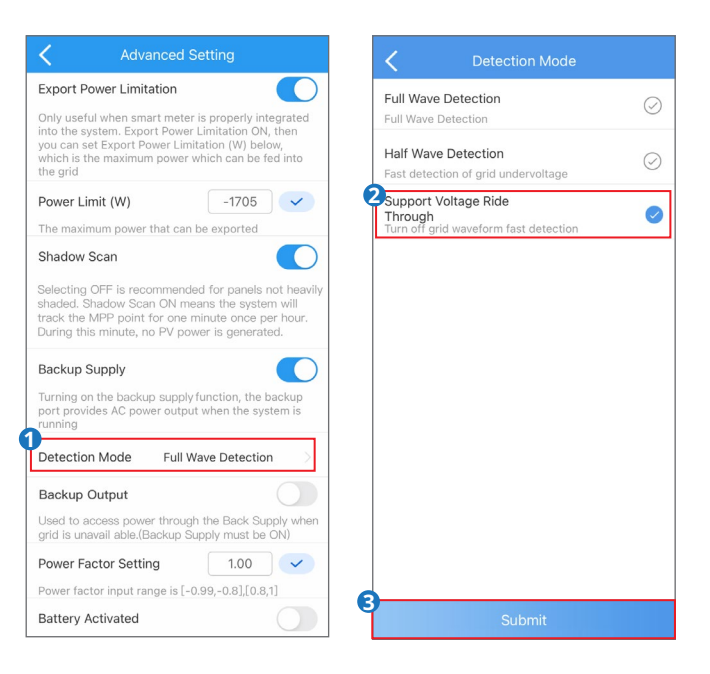

#### Note:

Standard setting for grid connection is Full Wave Detection.

| No. | Parameters                      | Description                                                    |
|-----|---------------------------------|----------------------------------------------------------------|
| 1   | Full Wave Detection             | Check whether the utility grid voltage is too high or too low. |
| 2   | Half Wave Detection             | Check whether the utility grid voltage is too low.             |
| 3   | Support Voltage<br>Ride Through | Stop detecting utility grid voltage.                           |

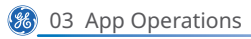

#### **3.8 Battery Activated**

Enable **Battery Activated**, the battery will be charged and activated from low-voltage protection status.

Step 1: Tap Overview > Setting > Advanced Setting.

Step 2: Set Battery Activated.

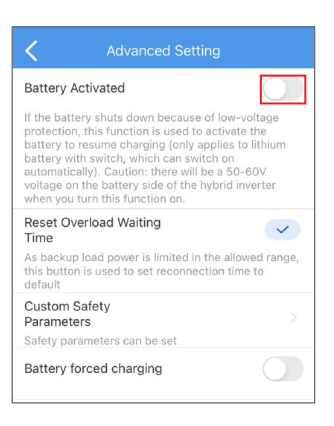

## 3.9 Reset Overload Waiting Time

As there is back-up overload protection happens, inverter will protect itself and then after a time (depends on safety code requirement), inverter will try to self-check again.

If overload condition is still there, it waits triple time to recheck again and go on by the same logic (max 1 hour).

Use Reset Overload History function to reset the waiting time back to safety code requirement. We suggest use this function after being sure of no overload condition anymore.

Overload Reset Function Simulation:

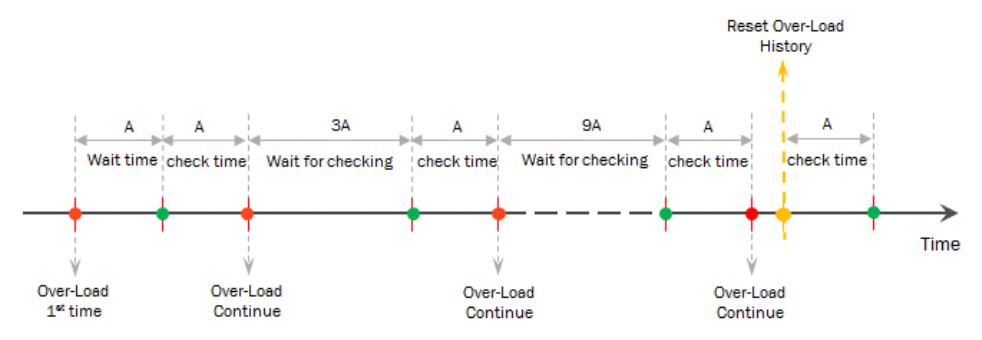

Step 1: Tap Overview > Setting > Advanced Setting. Step 2: Set Reset Overload Waiting Time.

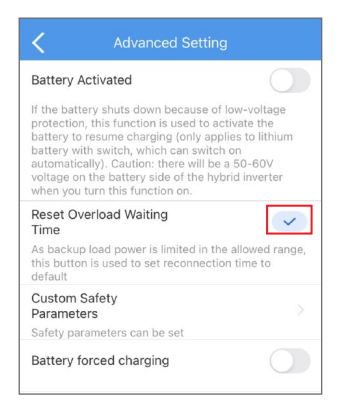

#### 3.10 Setting Custom Safety Parameters

Set the custom safety parameters in compliance with local requirements.

#### 3.10.1 Setting Voltage Protection Parameters

Set the parameters based on the requirements of the grid company. Do not change the parameters without the prior consent of the grid company.

## Step 1: Tap Overview > Setting > Advanced Settin > Custom Safety Parameters > Protection Parameter.

| Custom Safety Parameters            |                  |  |
|-------------------------------------|------------------|--|
| (Protection Parameters)             | Connection Point |  |
| Voltage Protection Parameters       |                  |  |
| Overvoltage1<br>Protection Value    | 265.0V >         |  |
| Overvoltage1<br>Protection Time     | 0.14s >          |  |
| Undervoltage1<br>Protection Value   | 180.0V >         |  |
| Undervoltage1<br>Protection Time    | 1.50s >          |  |
| Overvoltage2<br>Protection Value    | 260.0V >         |  |
| Overvoltage2<br>Protection Time     | 1.50s >          |  |
| Undervoltage2<br>Protection Value   | 180.0V >         |  |
| Undervoltage2<br>Protection Time    | 1.50s >          |  |
| 10 min Overvoltage<br>Trigger Value | 255.0V >         |  |

| No. | Parameters                          | Description                                              |
|-----|-------------------------------------|----------------------------------------------------------|
| 1   | Overvoltage1<br>Protection Value    | Set the level 1 overvoltage protection threshold value.  |
| 2   | Overvoltage1<br>Protection Time     | Set the level 1 overvoltage protection tripping time.    |
| 3   | Undervoltage1<br>Protection Value   | Set the level 1 undervoltage protection threshold value. |
| 4   | Undervoltage1<br>Protection Time    | Set the level 1 undervoltage protection tripping time.   |
| 5   | Overvoltage2<br>Protection Value    | Set the level 2 overvoltage protection threshold value.  |
| 6   | Overvoltage2<br>Protection Time     | Set the level 2 overvoltage protection tripping time.    |
| 7   | Undervoltage2<br>Protection Value   | Set the level 2 undervoltage protection threshold value. |
| 8   | Undervoltage2<br>Protection Time    | Set the level 2 undervoltage protection tripping time.   |
| 9   | 10 min Overvoltage<br>Trigger Value | Set the 10min overvoltage protection threshold value.    |

### 3.10.2 Setting Frequency Protection Parameters

Set the parameters based on the requirements of the grid company. Do not change the parameters without the prior consent of the grid company.

## Step 1: Tap Overview > Setting > Advanced Settin > Custom Safety Parameters > Protection Parameter.

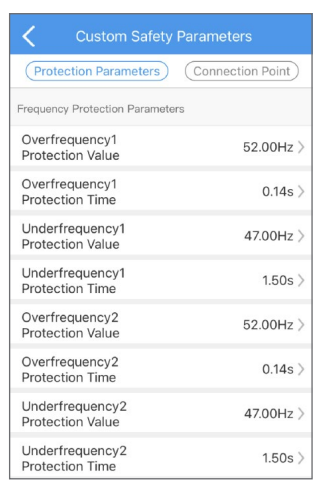

| No. | Parameters                          | Description                                                |
|-----|-------------------------------------|------------------------------------------------------------|
| 1   | Overfrequency1<br>Protection Value  | Set the level 1 overfrequency protection threshold value.  |
| 2   | Overfrequency1<br>Protection Time   | Set the level 1 overfrequency protection tripping time.    |
| 3   | Underfrequency1<br>Protection Value | Set the level 1 underfrequency protection threshold value. |
| 4   | Underfrequency1<br>Protection Time  | Set the level 1 underfrequency protection tripping time.   |
| 5   | Overfrequency2<br>Protection Value  | Set the level 2 overfrequency protection threshold value.  |
| 6   | Overfrequency2<br>Protection Time   | Set the level 2 overfrequency protection tripping time.    |
| 7   | Underfrequency2<br>Protection Value | Set the level 2 underfrequency protection threshold value. |
| 8   | Underfrequency2<br>Protection Time  | Set the level 2 underfrequency protection tripping time.   |

## **3.10.3 Setting Connection Point**

Set the parameters based on the requirements of the grid company. Do not change the parameters without the prior consent of the grid company.

## Step 1: Tap Overview > Setting > Advanced Settin > Custom Safety Parameters > Connection Point.

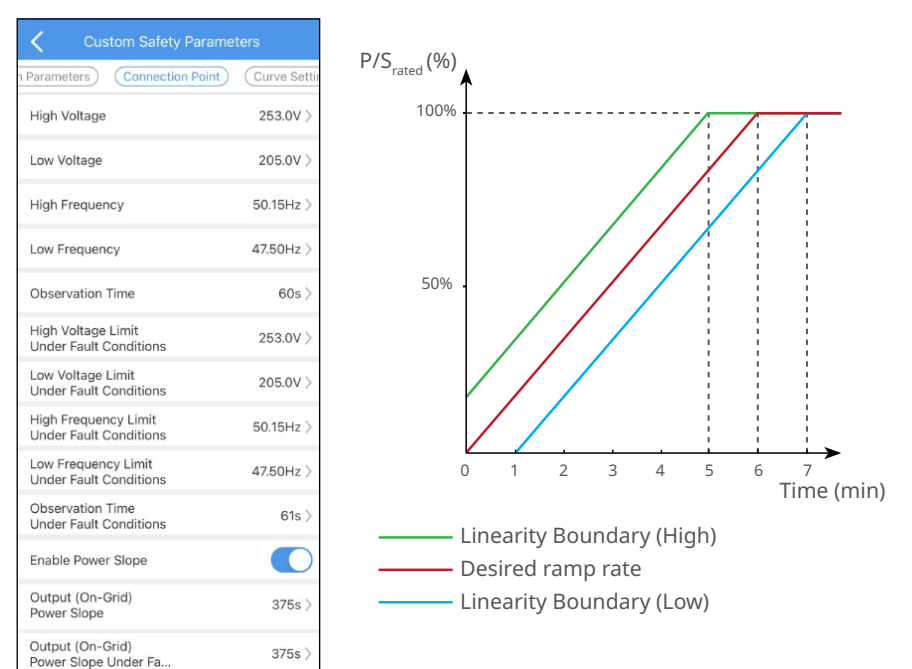

| No. | Parameters     | Description                                                                                                    |
|-----|----------------|----------------------------------------------------------------------------------------------------|
| 1   | High Voltage   | The inverter cannot connect to the grid if it is powered on for the first connection and the grid voltage is higher than the High Voltage.           |
| 2   | Low Voltage    | The inverter cannot connect to the grid if it is powered on<br>for the first connection and the grid voltage is lower than<br>the Low Voltage.       |
| 3   | High frequency | The inverter cannot connect to the grid if it is powered on<br>for the first connection and the grid frequency is higher<br>than the High Frequency. |

| No. | Parameters                                                | Description                                                                                                    |
|-----|-----------------------------------------------------------|----------------------------------------------------------------------------------------------------|
| 4   | Low frequency                                             | The inverter cannot connect to the grid if it is powered on<br>for the first connection and the grid frequency is lower than<br>the Low Frequency.                                                                                                    |
| 5   | Observation Time                                          | <ul><li>The waiting time for connecting the inverter to the grid when meeting the following requirements.</li><li>1. The inverter is powered on for the first connection.</li><li>2. The utility grid voltage and frequency meet certain requirements.</li></ul>     |
| 6   | High Voltage Limit<br>Under Fault Conditions              | The inverter cannot connect to the grid if it is reconnecting<br>due to a fault and the grid voltage is higher than the High<br>Voltage Limit Under Fault Conditions.                                                                                                |
| 7   | Low Voltage Limit Under<br>Fault Conditions               | The inverter cannot connect to the grid if it is reconnecting<br>due to a fault and the grid voltage is lower than the Low<br>Voltage Limit Under Fault Conditions.                                                                                                  |
| 8   | High frequency Limit<br>Under Fault Conditions            | The inverter cannot connect to the grid if it is reconnecting<br>due to a fault and the grid frequency is higher than the<br>High frequency Limit Under Fault Conditions.                                                                                            |
| 9   | Low frequency Limit<br>Under Fault Conditions             | The inverter cannot connect to the grid if it is reconnecting<br>due to a fault and the grid frequency is lower than the Low<br>frequency Limit Under Fault Conditions.                                                                                              |
| 10  | Observation Time<br>Under Fault Conditions                | <ul><li>The waiting time for connecting the inverter to the grid when meeting the following requirements.</li><li>1. The inverter is reconnecting to the grid due to a fault.</li><li>2. The utility grid voltage and frequency meet certain requirements.</li></ul> |
| 11  | Enable Power Slope                                        | Enable the start up power slope.                                                                                                    |
| 12. | Output (On-Grid) Power<br>Slope                           | Indicates the duration for the output power increases to the rated power when the inverter connects to the utility grid for the first time.                                                                                                    |
| 13  | Output (On-Grid) Power<br>Slope Under Fault<br>Conditions | Indicates the duration for the output power increases to the rated power when the inverter reconnects to the utility grid due to a fault.                                                                                                    |

## 3.10.3 Setting Cosφ (P) Curve

Set the parameters based on the requirements of the grid company. Do not change the parameters without the prior consent of the grid company.

## Step 1: Tap Overview > Setting > Advanced Settin > Custom Safety Parameters > Curve Settings.

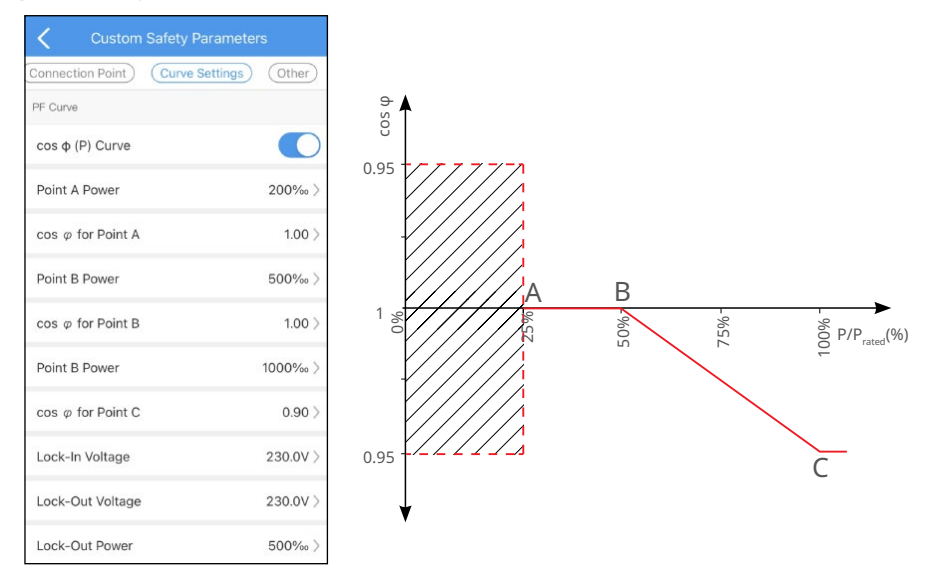

| No. | Parameters       | Description                                                                                                    |  |
|-----|------------------|----------------------------------------------------------------------------------------------------|--|
| 1   | Cosφ (Ρ) Curve   | Enable $\mbox{Cos}\phi$ (P) Curve when it is required by local grid standards and requirements .                              |  |
| 2   | Point A Power    | The percentage of the inverter output active power to the rated power at point A.                                             |  |
| 3   | Cosφ for Point A | The power factor at point A.                                                                                                  |  |
| 4   | Point B Power    | The percentage of the inverter output active power to the rated power at point B.                                             |  |
| 5   | Cosφ for Point B | The power factor at point B.                                                                                                  |  |
| 6   | Point C Power    | The percentage of the inverter output active power to the rated power at point B.                                             |  |
| 7   | Cosφ for Point C | The power factor at point C.                                                                                                  |  |
| 8   | Lock-In Voltage  | When the grid voltage is between Lock-In Voltage and Lock-Out Voltage, the                                                    |  |
| 9   | Lock-Out Voltage | voltage meets Cosφ curve requirements                                                                                         |  |
| 10  | Lock-Out Power   | The $\mbox{Cos}\phi(P)$ curve cannot work when the output active power to rated power ratio is lower than the Lock-Out Power. |  |

## 3.10.4 Setting Q(U) Curve

Set the parameters based on the requirements of the grid company. Do not change the parameters without the prior consent of the grid company.

Step 1: Tap Overview > Setting > Advanced Settin > Custom Safety Parameters > Curve Settings.

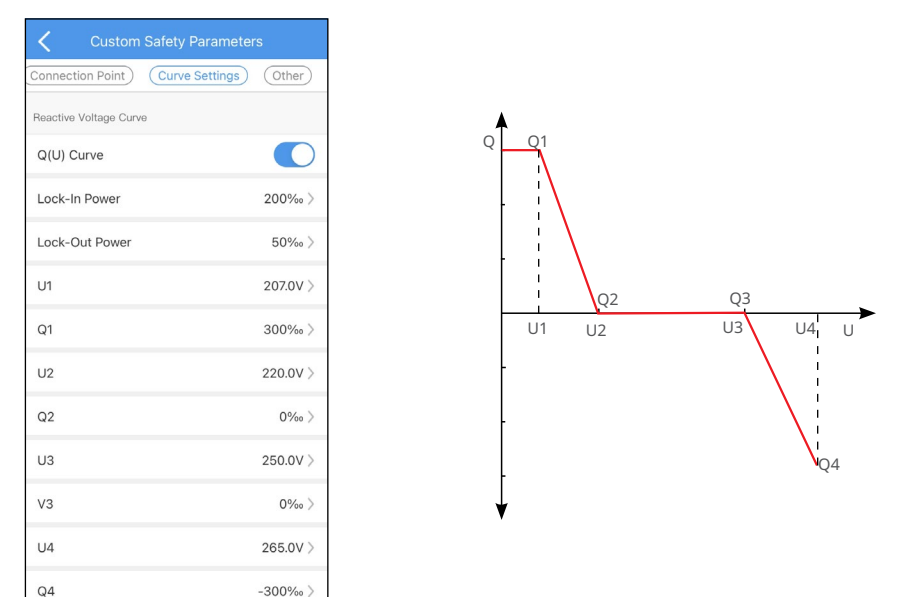

| No. | Parameters        | Description                                                                            |
|-----|-------------------|----------------------------------------------------------------------------------------|
| 1   | Q(U) Curve        | Enable Q(U) Curve when it is required by local grid standards and requirements.        |
| 2   | Lock-In Power     | When the inverter output reactive power to the rated power ratio is                    |
| 3   | Lock-Out<br>Power | between the Lock-In Power and Lock-Out Power, the ratio meets Q(U) curve requirements. |
| 4   | U1                | The utility grid voltage at point U1.                                                  |
| 5   | Q1                | The percentage of the inverter output reactive power to the rated power at point Q1.   |
| 6   | U2                | The utility grid voltage at point U2.                                                  |
| 7   | Q2                | The percentage of the inverter output reactive power to the rated power at point Q2.   |
| 8   | U3                | The utility grid voltage at point U3.                                                  |

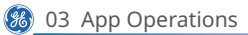

| No. | Parameters | Description                                                                          |  |
|-----|------------|--------------------------------------------------------------------------------------|--|
| 9   | Q3         | The percentage of the inverter output reactive power to the rated power at point Q3. |  |
| 10  | U4         | The utility grid voltage at point U4.                                                |  |
| 11  | Q4         | The percentage of the inverter output reactive power to the rated power at point Q4. |  |

## 3.10.5 Setting P(U) Curve

Set the parameters based on the requirements of the grid company. Do not change the parameters without the prior consent of the grid company. When the grid voltage is too high, decrease the inverter output power to decrease the grid-tied power.

## Step 1: Tap Overview > Setting > Advanced Settin > Custom Safety Parameters > Curve Settings.

| Custom              |                      |
|---------------------|----------------------|
| Connection Point)   | Curve Settings Other |
| Voltage Power Curve |                      |
| P (U) Curve         |                      |
| U1                  | 207.0V >             |
| Q1                  | 0‰>                  |
| U2                  | 220.0V >             |
| Q2                  | 1000‰ >              |
| U3                  | 250.0V >             |
| Q3                  | 1000‰ >              |
| U4                  | 265.0V >             |
| Q4                  | 200‰ >               |

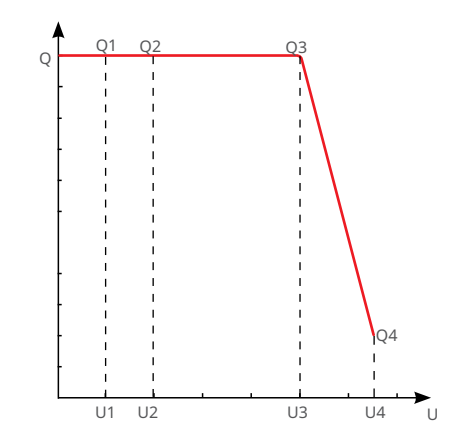

| No. | Parameters | Description                                                                        |
|-----|------------|------------------------------------------------------------------------------------|
| 1   | P(U) Curve | Enable P(U) Curve when it is required by local grid standards and requirements .   |
| 2   | U1         | The utility grid voltage at point U1.                                              |
| 3   | Q1         | The percentage of the inverter output active power to the rated power at point Q1. |
| 4   | U2         | The utility grid voltage at point U2.                                              |
| 5   | Q2         | The percentage of the inverter output active power to the rated power at point Q2. |
| 6   | U3         | The utility grid voltage at point U3.                                              |
| 7   | Q3         | The percentage of the inverter output active power to the rated power at point Q3. |
| 8   | U4         | The utility grid voltage at point U4.                                              |
| 9   | Q4         | The percentage of the inverter output active power to the rated power at point Q4. |

## 3.10.6 Setting FP Curve

Set the parameters based on the requirements of the grid company. Do not change the parameters without the prior consent of the grid company.

## Step 1: Tap Overview > Setting > Advanced Settin > Custom Safety Parameters > Curve Settings.

| Custom Safety Par             | ameters      |
|-------------------------------|--------------|
| Connection Point Curve Set    | ttings Other |
| Frequency Power Curve         |              |
| FP Curve                      | C            |
| Overfrequency Start<br>Point  | 50.25Hz 〉    |
| Underfrequency Start<br>Point | 49.75Hz 〉    |
| Overfrequency End<br>Point    | 52.00Hz >    |
| Underfrequency End<br>Point   | 49.00Hz )    |
| Recovery Waiting Time         | 60s )        |
| Recovery High<br>Frequency    | 50.15Hz )    |
| Recovery Low<br>Frequency     | 49.85Hz )    |
| Recovery Slope                | 360s )       |
| Settings                      | 403 )        |
| Overfrequency Power<br>Slope  | 500‰ 〉       |
| Underfrequency Power<br>Slope | 1000‰ )      |
| Recovery Power Slope          | 167%         |

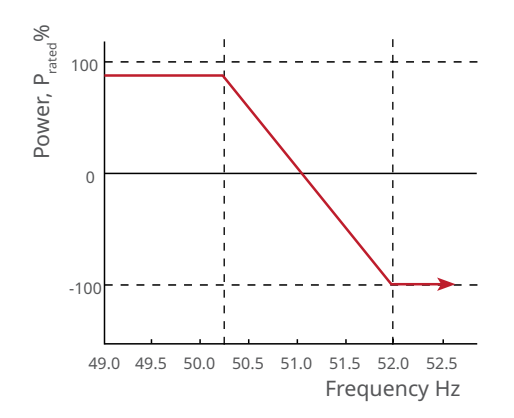

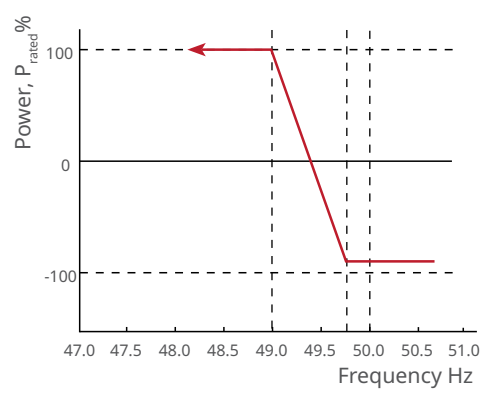

| No. | Parameters                    | Description                                                                                                    |
|-----|-------------------------------|----------------------------------------------------------------------------------------------------|
| 1   | FP Curve                      | Enable FP Curve when it is required by local grid standards and requirements.                                                                                                    |
| 2   | Overfrequency Start Point     | The inverter output active power will decrease when the<br>utility grid frequency is too high. The inverter output power<br>will decrease when the utility grid frequency is higher than<br>Overfrequency Start Point.      |
| 3   | Underfrequency Start<br>Point | The inverter output active power will increase when the<br>utility grid frequency is too low. The inverter output power<br>will increase when the utility grid frequency is lower than<br>Underfrequency Start Point.       |
| 4   | Overfrequency End Point       | The inverter output active power will decrease when the utility<br>grid frequency is too high. The inverter output power will<br>stop decreasing when the utility grid frequency is higher than<br>Overfrequency End Point. |
| 5   | Underfrequency End Point      | The inverter output active power will increase when the utility<br>grid frequency is too low. The inverter output power will<br>stop increasing when the utility grid frequency is lower than<br>Underfrequency End Point.  |
| 6   | Recovery Waiting Time         | Indicates the time the inverter output power need to recover after the power grid recovers.                                                                                                    |
| 7   | Recovery High Frequency       | The inverter output active power decreases when the utility<br>grid frequency is too high. The inverter output power recovers<br>when the utility grid frequency is lower than Recovery High<br>Frequency.                  |
| 8   | Recovery Low Frequency        | The inverter output active power will increase when the<br>utility grid frequency is too low. The inverter output power<br>will recover when the utility grid frequency is higher than<br>Recovery Low Frequency.           |
| 9   | Recovery Slope                | Indicates the time the inverter output power recovers.                                                                                                    |
| 10  | Settings                      | Set the FP curve mode based on the utility grid standards and requirements.                                                                                                    |
| 11  | Overfrequency Power<br>Slope  | The inverter output active power will decrease when the utility grid frequency is too high. Indicates the slope when the inverter output power decreases.                                                                   |
| 12. | Underfrequency Power<br>Slope | The inverter output active power will increase when the utility grid frequency is too low. Indicates the slope when the inverter output power increases.                                                                    |
| 13  | Recovery Power Slope          | Indicates the variation slope when the power recovers.                                                                                                    |

## **3.10.7 Setting Other Parameters**

Set the parameters based on the requirements of the grid company. Do not change the parameters without the prior consent of the grid company.

Step 1: Tap Overview > Setting > Advanced Settin > Custom Safety Parameters > Others.
Step 2: Set the parameters based on the actual needs.

| Custom Safety Paramete            |          |
|-----------------------------------|----------|
| Connection Point Curve Settings   | Other    |
| Overvoltage3<br>Protection Value  | 0.0V >   |
| Overvoltage3<br>Protection Time   | 0.00s >  |
| Undervoltage3<br>Protection Value | 0.0V >   |
| Undervoltage3<br>Protection Time  | 0.00s >  |
| Low Voltage Ride Through          |          |
| Enable                            |          |
| Start point of ride through       | 180.0V > |
| End point of ride<br>through      | 50.0V >  |
| Start point of<br>protection time | 2.80s >  |
| End point of protection time      | 0.40s >  |
| Limit of ride through             | 180.0V > |
| High Voltage Ride Through         |          |
| Enable                            |          |
| Start point of ride through       | 270.0V > |
| End point of ride<br>through      | 287.5V > |
| Start point of<br>protection time | 5.20s >  |
| End point of protection time      | 0.16s >  |

03 App Operations 🛞

| Parameters                                                                                            | Description                                                                                                    |  |
|----------------------------------------------------------------------------------------------------|----------------------------------------------------------------------------------------------------|--|
| Overvoltage3<br>Protection Value                                                                      | Set the level 3 overvoltage protection threshold value.                                                                    |  |
| Overvoltage3<br>Protection Time                                                                       | Set the level 3 overvoltage protection tripping time.                                                                      |  |
| Undervoltage3<br>Protection Value                                                                     | Set the level 3 undervoltage protection threshold value.                                                                   |  |
| Undervoltage3<br>Protection Time                                                                      | Set the level 3 undervoltage protection tripping time.                                                                     |  |
| Low Voltage Ride Thre                                                                                 | bugh                                                                                                    |  |
| Enable                                                                                                | Enable the low voltage ride through function.                                                                              |  |
| Start point of ride<br>through                                                                        | The inverter will not be disconnected from the utility grid immediately                                                    |  |
| End point of ride<br>through                                                                          | point of ride through.                                                                                                    |  |
| Start point of<br>Protection time                                                                     | The longest time for the inverter stays connected to the grid when the grid voltage is at the Start point of ride through. |  |
| End point of<br>Protection time                                                                       | The longest time for the inverter stays connected to the grid when the grid voltage is at the End point of ride through.   |  |
| Limit of ride<br>through                                                                              | LVRT is allowed when the grid voltage is lower than the Limit of ride through.                                             |  |
| High Voltage Ride Thr                                                                                 | rough                                                                                                    |  |
| Enable                                                                                                | Enable the high voltage ride through function.                                                                             |  |
| Start point of ride<br>through                                                                        | The inverter will not be disconnected from the utility grid immediately                                                    |  |
| End point of ride<br>through                                                                          | the End point of ride through.                                                                                             |  |
| Start point of<br>Protection time                                                                     | The longest time for the inverter stays connected to the grid when the grid voltage is at the Start point of ride through. |  |
| End point of<br>Protection time                                                                       | The longest time for the inverter stays connected to the grid when the grid voltage is at the End point of ride through.   |  |
| Limit of rideHVRT is allowed when the grid voltage is higher than the Limit<br>throughthroughthrough. |                                                                                                    |  |

## 3.11 Setting Battery Forced Charging

The battery will be charged to the set charging depth immediately when **Battery Forced Charging** is enabled. This function takes effect only once.

#### Step 1: Tap Overview > Setting > Advanced Setting.

Step 2: Set Battery Forced Charging.

| < Advanced                                                                                                   |                                                                               |
|----------------------------------------------------------------------------------------------------|-------------------------------------------------------------------------------|
| Battery forced charging                                                                                      | 1                                                                             |
| Stop the SOC                                                                                                 | <b>2</b> 30 <b>3</b>                                                          |
| Charge Voltage                                                                                               | 57.6 V                                                                        |
| Check the user manual data<br>charge voltage. Enter the pr<br>according to battery parame<br>structure.      | sheet for the maximum<br>oper value carefully<br>aters and connection         |
| Charge Current                                                                                               | 90.2 A                                                                        |
| Check the user manual data<br>charge current. Enter the ap<br>according to battery parame<br>structure.      | sheet for the maximum<br>propriate value carefully<br>aters and connection    |
| Discharge Current                                                                                            | 100.0 A                                                                       |
| Set the maximum discharge mode only)                                                                         | current (On-Grid                                                              |
| SOC Protection                                                                                               | $\bigcirc$                                                                    |
| Battery stops discharging ad<br>depth set below. E.g., if the<br>60%, then the battery stops<br>reaches 40%. | cording to the discharge<br>discharge depth is set to<br>discharging when SOC |

## 3.12 Setting Depth of Discharge (ON-Grid/Off-Grid)

Step 1: Tap Overview > Setting > Advanced Setting.

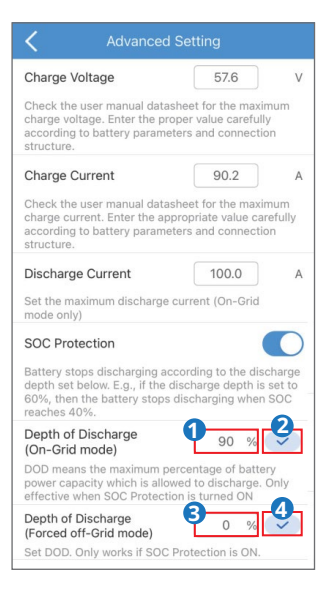

## 3.13 Equipment Maintenance

#### 3.13.1 Diagnosis Message

Tap **Diagnosis Message** to check inverter working status information and battery charge and discharge information.

Step 1: Tap Overview > Setting > Diagnosis Message.

Step 2: The following figure shows the messages.

|                        | 1 Status Code: 289423944                                                            |
|------------------------|-------------------------------------------------------------------------------------|
| Jiagnosis              | Message                                                                             |
|                        |                                                                                     |
| The Batte              | ery cannot discharge: discharging is not allowed                                    |
| Batteries<br>contact t | are not allowed to discharge. For further details please<br>he battery manufacturer |
| The Batte<br>be conne  | rry cannot discharge: meter communication failed, may not<br>cted                   |
| Please ch<br>further d | eck connection line. Please refer to the manual for<br>etails.                      |
| The battery is         | ry is not charging: the battery is not connected or the<br>off                      |
| Please ch<br>further d | eck connection line. Please refer to the manual for<br>etails.                      |
|                        |                                                                                     |

## 3.13.2 WiFi Diagnosis

**Wi-Fi Diagnose** helps to find out the problem in the W-Fi communication route. The diagnosis results are possible reasons and troubleshooting suggestions. Wi-Fi Diagnose is only available if Storage Mate is connecting to inverter Solar-WiFi signal directly.

#### Step 1: Tap Overview > Setting > WiFi Diagnosis.

Step 2: Perform WiFi diagnosis as the following shows.

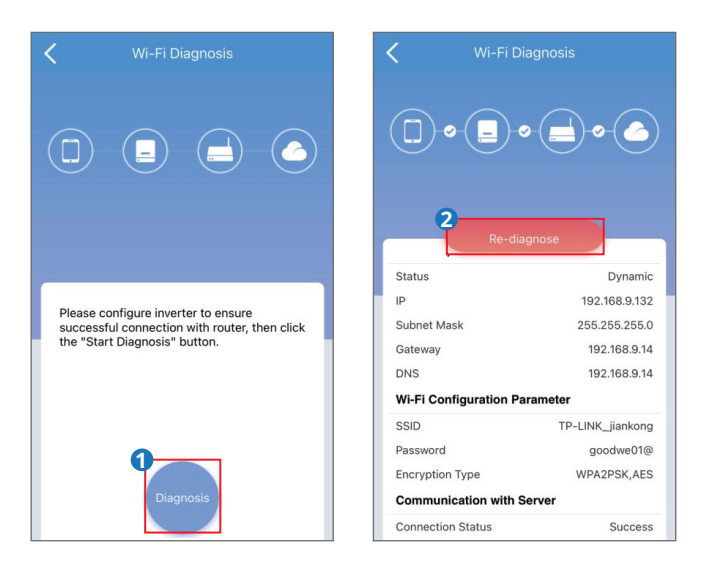

#### 3.13.3 Update Wi-Fi Password of Inverter

Initial password: 12345678. To ensure account security, change the password periodically.

Step 1: Tap Overview > Setting > Update Wi-Fi Password of Inverter.

**Step 2:** Tap **I am aware of that** and change the WiFi password. For more details, refer to the WiFi Configuration Instruction.

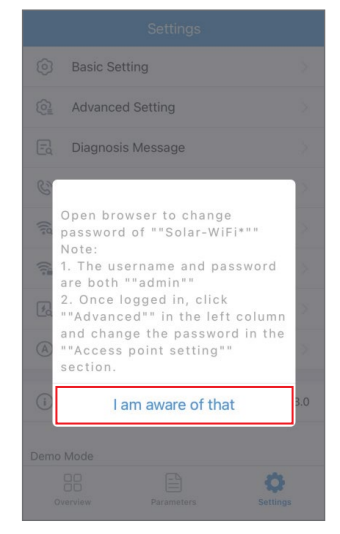

#### 3.13.4 Meter Test

**Meter Detection** is used to auto-check if the Smart Meter and CT are connected in the right way or not in the energy storage system.

| Step | 1: | Тар | Overview | > | Setting | > | Meter | Test | • |
|------|----|-----|----------|---|---------|---|-------|------|---|
|------|----|-----|----------|---|---------|---|-------|------|---|

|                                    |                                                                                  | C                                                    | <b>&lt;</b> Me                                                                                         | eter Test                                                                                         |
|------------------------------------|----------------------------------------------------------------------------------|------------------------------------------------------|----------------------------------------------------------------------------------------------------|---------------------------------------------------------------------------------------------------|
| Meter Test                         |                                                                                  | 1                                                    | Meter Test                                                                                             |                                                                                                   |
|                                    |                                                                                  | est can only be<br>icted, BMS and<br>er is connected | Turn on the meter CT test,<br>performed if the battery is<br>meter communication is no<br>to the grid. | The meter CT test can only be<br>correctly connected, BMS and<br>ormal, and inverter is connected |
| Test Status                        |                                                                                  | Not tested                                           | Test Status                                                                                            | Waiting for test                                                                                  |
|                                    |                                                                                  | esults can be                                        | This test will take a few mi<br>viewed in the Settings inte                                            | nutes. The test results can be<br>rface.                                                          |
| Test Result                        |                                                                                  |                                                      | Test Result                                                                                            |                                                                                                   |
| Safety<br>powe<br>functi<br>turned | Reminder<br>regulation curv<br>r export limitation are tempor<br>off during dete | ve and<br>tion<br>arily<br>ection.                   | Detection of meter & CT h<br>is properly connected, cor<br>are normal and inverter is                  | as been postponed until battery<br>munication of meter and BMS<br>on-grid normally                |
| Canc                               | el S                                                                             | et                                                   |                                                                                                    |                                                                                                   |
|                                    |                                                                                  |                                                      |                                                                                                    |                                                                                                   |
|                                    |                                                                                  |                                                      |                                                                                                    |                                                                                                   |
|                                    |                                                                                  |                                                      |                                                                                                    |                                                                                                   |
|                                    |                                                                                  |                                                      |                                                                                                    |                                                                                                   |

## 4 Alarms

### **Battery Alarms**

| Alarm<br>Code | Alarm Description                     | Troubleshooting                                                                                                    |
|---------------|---------------------------------------|----------------------------------------------------------------------------------------------------|
| 1             | High battery temperature              | The battery is overloaded. You are<br>recommended to reduce loads.<br>If the problem persists, contact the after-<br>sales service for help. |
| 2             | Low battery temperature               | The ambient temperature is too low to run the battery.                                                                                       |
| 4             | Battery cell voltage differences      | If the problem persists, contact the after-                                                                                                  |
| 8             | Battery over total voltage            | sales service for help.                                                                                                    |
| 16            | Battery discharge overcurrent         | If the problem persists, contact the after-<br>sales service for help.                                                                       |
| 32            | Battery charge over current           | If the problem persists, contact the after-<br>sales service for help.                                                                       |
| 64            | Battery under SOC                     | If the PV works properly but the problem                                                                                                    |
| 128           | Battery under total voltage           | persists, contact the after-sales service for help.                                                                                          |
| 256           | Battery communication failure         | Check the electrical connections by                                                                                                    |
| 512           | Battery output shortage               | professionals.                                                                                                    |
| 1024          | Battery SOC too high                  |                                                                                                    |
| 2048          | BMS module fault                      |                                                                                                    |
| 4096          | BMS system fault                      | If the problem persists, contact the after-<br>sales service for help.                                                                       |
| 8192          | BMS internal fault                    |                                                                                                    |
| 65536         | High battery charge temperature       |                                                                                                    |
| 131072        | High battery discharge<br>temperature | The battery is overloaded. You are<br>recommended to reduce loads.<br>If the problem persists, contact the after-<br>sales service for help. |
| 262144        | Low battery charge temperature        | The empired temperature is too low to much                                                                                                   |
| 524288        | Low battery discharge<br>temperature  | the battery.                                                                                                    |

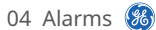

## **Inverter Alarms**

| Alarm<br>code | Alarm Descriptions        | Troubleshooting                                                                                                    |  |  |
|---------------|---------------------------|----------------------------------------------------------------------------------------------------|--|--|
| 1             | GFCI device check failure |                                                                                                    |  |  |
| 2             | AC HCT check failure      |                                                                                                    |  |  |
| 64            | GFCI device failure       | Contact the after-sales service for help.                                                                                                    |  |  |
| 128           | Relay Device Failure      |                                                                                                    |  |  |
| 256           | AC HCT failure            |                                                                                                    |  |  |
| 512           | Utility loss              | Utility grid input exception. Check the power supply and electrical connections by professionals.                                                          |  |  |
| 1024          | Ground I failure          | System grounding exception. Check the power supply and electrical connections by professionals.                                                            |  |  |
| 2048          | DC Bus high               | Detect the DC input voltage to see whether it is<br>within the permissible range.<br>If the problem persists, contact the after-sales<br>service for help. |  |  |
| 4096          | Backup output overload    | There are too many electric devices in the system. You are recommended to use less electrical equipment.                                                   |  |  |
| 8192          | Over-temperature          | Check whether the equipment is blocked.<br>If the problem persists, contact the after-sales<br>service for help.                                           |  |  |
| 32768         | PV voltage                | The PV input voltage is too high. You are recommended to reduce the number of PV panels.                                                                   |  |  |
| 65536         | External fan failure      | Check whether the external fan is blocked.<br>If the problem persists, contact the after-sales<br>service for help.                                        |  |  |
| 131072        | VAC failure               | Utility grid input exception. Check the power supply and electrical connections by professionals.                                                          |  |  |
| 262144        | Isolation failure         | Check whether the DC input cables are short circuit to the ground and whether the system is grounded reliably.                                             |  |  |

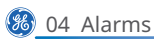

| Alarm<br>code | Alarm Descriptions                | Troubleshooting                                                                                   |  |  |
|---------------|-----------------------------------|---------------------------------------------------------------------------------------------------|--|--|
| 524288        | High DC supply                    | The DC input voltage is too high. Check the system by professionals.                              |  |  |
| 33554432      | Relay check failure               | Contact the after-sales service for help.                                                         |  |  |
| 536870912     | FAC failure                       | Utility grid input exception. Check the power supply and electrical connections by professionals. |  |  |
| 1073741824    | EEPROM R/W failure                |                                                                                                   |  |  |
| 2147483648    | Internal communication<br>failure | Contact the after-sales service for help.                                                         |  |  |

## 5 Appendix

#### Australia safety regulations

For the Australian market, to comply with AS/NZS 4777.2:2020, please select from Australia Region A/B/C, please contact your local electricity grid operator on which Region to select.

Selecting a Region B should then automatically load all region B setpoints for volt-watt, volt-var, underfrequency, overfrequency, etc.

| Region           | Default value                                    | U1                      | U2              | U3              | U4                      |
|------------------|--------------------------------------------------|-------------------------|-----------------|-----------------|-------------------------|
|                  | Voltage                                          | 207V                    | 220V            | 240V            | 258V                    |
| Australia A      | Inverter reactive power<br>level (Q) % of Srated | 44 %<br>supplying       | 0%              | 0%              | 60 %<br>absorbing       |
|                  | Voltage                                          | 205V                    | 220V            | 235V            | 255V                    |
| Australia B      | Inverter reactive power<br>level (Q) % of Srated | 30 %<br>supplying       | 0%              | 0%              | 40 %<br>absorbing       |
| Australia C      | Voltage                                          | 215V                    | 230V            | 240V            | 255V                    |
|                  | Inverter reactive power<br>level (Q) % of Srated | 44 %<br>supplying       | 0%              | 0%              | 60 %<br>absorbing       |
| New<br>Zealand   | Voltage                                          | 207V                    | 220V            | 235 V           | 244 V                   |
|                  | Inverter reactive power<br>level (Q) % of Srated | 60 %<br>supplying       | 0%              | 0%              | 60 %<br>absorbing       |
| Allowed<br>range | Voltage                                          | 180 to 230 V            | 180 to<br>230 V | 230 to<br>265 V | 230 to 265 V            |
|                  | Inverter reactive power<br>level (Q) % of Srated | 30 to 60 %<br>supplying | 0%              | 0%              | 30 to 60 %<br>absorbing |

#### Volt-var response set-point values

**NOTE 1** Inverters may operate at a reactive power level with a range up to 100 % supplying or absorbing.

**NOTE 2** Australia C parameter set is intended for application in isolated or remote power systems.

## Volt-watt response default set-point values

| Region         | Default value                                                             | U3           | U4           |
|----------------|---------------------------------------------------------------------------|--------------|--------------|
|                | Voltage                                                                   | 253V         | 260V         |
| Australia A    | Inverter maximum active power<br>output level (P) % of S <sub>rated</sub> | 100%         | 20%          |
|                | Voltage                                                                   | 250V         | 260V         |
| Australia B    | Inverter maximum active power<br>output level (P) % of S <sub>rated</sub> | 100%         | 20%          |
| Australia C    | Voltage                                                                   | 253V         | 260V         |
|                | Inverter maximum active power<br>output level (P) % of S <sub>rated</sub> | 100%         | 20%          |
| Now            | Voltage                                                                   | 242 V        | 250V         |
| New<br>Zealand | Inverter maximum active power<br>output level (P) % of S <sub>rated</sub> | 100%         | 20%          |
| Allowed        | Voltage                                                                   | 235 to 255 V | 240 to 265 V |
| range          | Inverter maximum active power<br>output level (P) % of S <sub>rated</sub> | 100%         | 0 % to 20 %  |

**NOTE:** Australia C parameter set is intended for application in isolated or remote power systems.

## Passive anti-islanding voltage limit values

| Protective function     | Protective function<br>limit | Trip delay<br>time | Maximum<br>disconnection<br>time |
|-------------------------|------------------------------|--------------------|----------------------------------|
| Undervoltage 2 (V < < ) | 70 V                         | 1 s                | 2 s                              |
| Undervoltage 1 (V < )   | 180 V                        | 10 s               | 11 s                             |
| Overvoltage 1 (V > )    | 265 V                        | 1 s                | 2 s                              |
| Overvoltage 2 (V > > )  | 275V                         | -                  | 0.2 s                            |

## Passive anti-islanding frequency limit values

|                            | Region                           | Australia<br>A | Australia<br>B | Australia<br>C | New<br>Zealand |
|----------------------------|----------------------------------|----------------|----------------|----------------|----------------|
|                            | Protective function limit value  | 47 Hz          | 47 Hz          | 45 Hz          | 45 Hz          |
| Underfrequency             | Trip delay time                  | 1 s            | 1 s            | 5 s            | 1 s            |
| 1(F < )                    | Maximum<br>disconnection<br>time | 2 s            | 2 s            | 6 s            | 2 s            |
|                            | Protective function limit value  | 52 Hz          | 52 Hz          | 55 Hz          | 55 Hz          |
| Over-frequency<br>1 (F > ) | Trip delay time                  | -              | -              | -              | -              |
|                            | Maximum<br>disconnection<br>time | 0.2s           | 0.2s           | 0.2s           | 0.2s           |

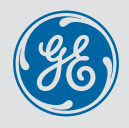

Intelligence Switched On

## Global Sales & Service Network

\* GE is a registered trademark of General Electric Company and is used under license by GoodWe Technologies Co.,Ltd.

© 2022 All Rights Reserved

# www.gesolarinverter.com

Sales@gesolarinverter.com; support@gesolarinveter.com

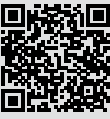

Local Contacts